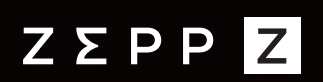

# 智者,功有时

产品使用手册

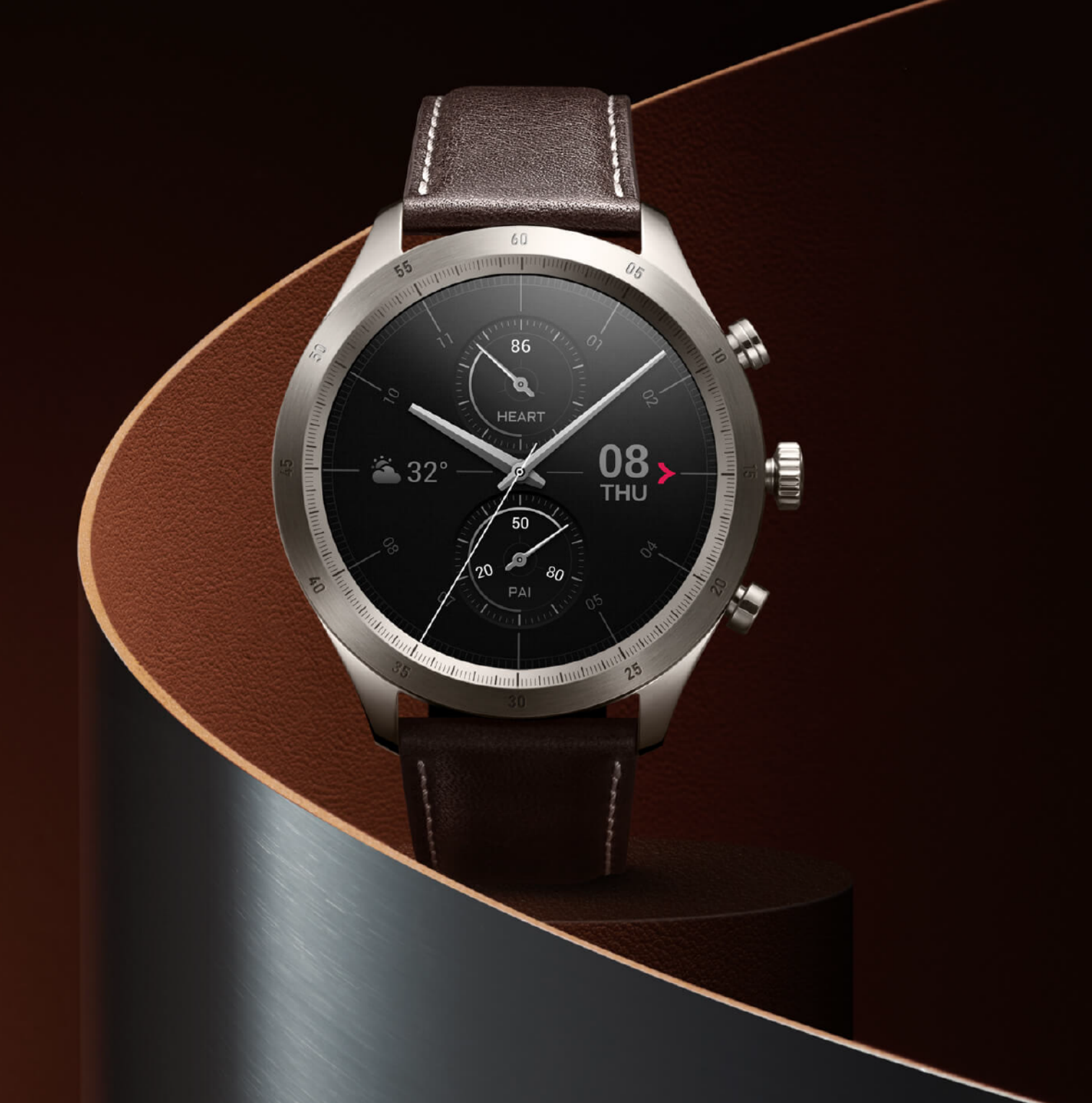

# 目录

## 第1章:开始使用

| 外观      | 1 |
|---------|---|
| 开机与关机   | 1 |
| 充电      | 1 |
| 佩戴和更换表带 | 2 |
| 连接与配对   | 3 |
| 手表系统更新  | 4 |
| 控制中心    | 4 |
| 时间制式    | 4 |
| 单位切换    | 5 |
| 常用操作    | 5 |
|         |   |

## 第2章:手机连接时的可用功能

| 手机通知提醒 | 6 |
|--------|---|
| 查找手机   | 7 |
| 查找手表   | 7 |
|        |   |

## 第3章:表盘

表盘组件

| 息屏显示                           | 8                        |
|--------------------------------|--------------------------|
| 添加表盘                           | 9                        |
| 切换表盘                           | 9                        |
| 删除表盘                           | 9                        |
|                                |                          |
| 第4章:                           | 手表功能使用的快捷方式              |
| <b>第4章:</b><br><sup>智能助理</sup> | <b>手表功能使用的快捷方式</b><br>10 |
| <b>第4章:</b><br>智能助理<br>副屏应用    | 手表功能使用的快捷方式    10   11   |

## 第5章:运动

| 运动        | 12 |
|-----------|----|
| 运动 GPS 定位 | 12 |
| 运动提醒与设置   | 13 |
| 运动控制      | 14 |
| 查看运动记录    | 15 |
| 第6章:活动与健康 |    |
| PAI       | 15 |

| 活动目标 | 16 |
|------|----|
| 久坐提醒 | 17 |

| 心率          | 17 |
|-------------|----|
| 异常心搏提醒      | 18 |
| 心率预警        | 18 |
| 全天心率监测      | 19 |
| 手动测量        | 19 |
| 睡眠          | 19 |
| 辅助睡眠检测      | 20 |
| 睡眠呼吸质量监测    | 20 |
| 血氧饱和度       | 21 |
| 血氧饱和度测量注意事项 | 21 |
| 压力          | 21 |
| 心电          | 22 |
| 心电测量注意事项    | 23 |
| 第7章:语音功能    |    |
| 离线语音        | 24 |
| 在线语音        | 25 |
| 控制手机音乐播放    | 25 |

## 第8章:便捷生活

| 支付宝  | 26 |
|------|----|
| 卡包   | 27 |
| 公交卡  | 28 |
| 门卡模拟 | 28 |

## 第9章:手表应用

| 手表应用   | 29 |
|--------|----|
| 应用列表管理 | 29 |
| 日程     | 29 |
| 天气     | 30 |
| 指南针    | 30 |
| 气压高度计  | 31 |
| 闹钟     | 31 |
| 秒表     | 32 |
| 倒计时    | 32 |

## 第10章:手表设置

|        | <u>+1</u> | _   |   |
|--------|-----------|-----|---|
| 41市1   | 町         | T   |   |
| MIN    | ·王Y.      | 11  | ш |
| 14 1 1 | ~~~~      | / 2 |   |

## 第1章:开始使用

外观

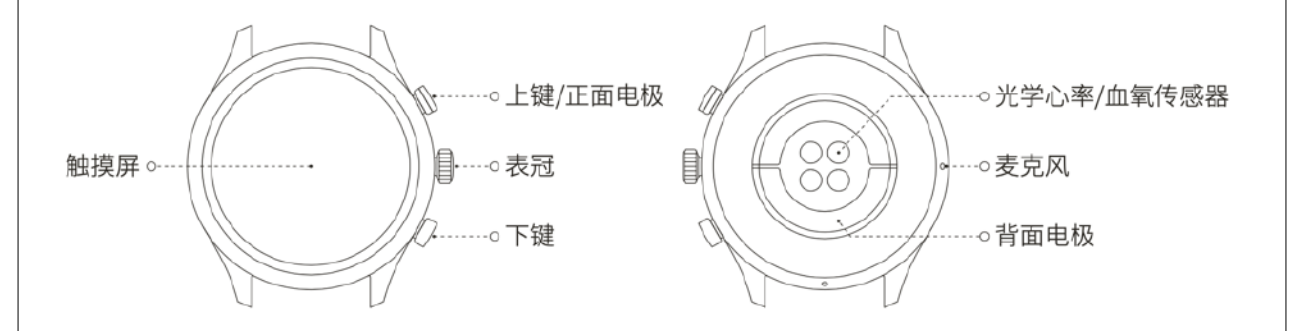

## 开机与关机

开机:

关机状态下,长按表冠,手表屏幕亮起显示启动画面。如关机状态下, 长按表冠没有开机,请先给手表充电后尝试。

关机:

开机状态下,长按表冠5秒进入关机菜单,可选择关机或重启。

强制关机:

在开机状态下,长按表冠10秒将强制进行重启。

## 充电

本产品为磁吸式无线充电,如图示将手表底部放在充电底座上,然 后将 USB 接口连接到电源适配器或者电 脑 USB 接口上充电。充电 开始后手表的屏幕上会显示充电进度。

注:

请使用包装内自带的充电底座充电,充电前请保持充电底座干燥; 建议使用充电电流为1A的电源适配器。

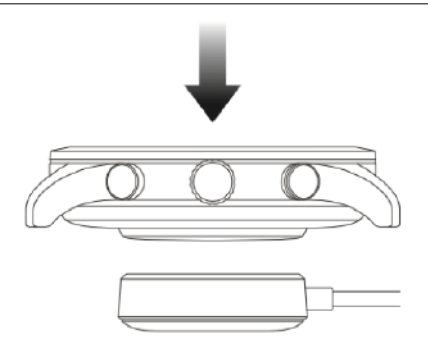

#### 佩戴和更换表带

手表佩戴既不要太紧也不要太松,同时让皮肤有空间透气,这样不 但能够让您感到舒适,也能让传感器正常工作。

测量血氧饱和度的过程中,请正确佩戴手表,不要戴在手腕骨节上, 手臂放平,保持手表与腕部皮肤舒适贴合(适当佩戴得紧一些),测 量全程请保持手臂静止。受外界因素(手臂下垂、手臂晃动、手臂 毛发多、有纹身等)影响,可能会出现测量结果不准,或无法出现 测量值的情况。

测量心电时请将手表佩戴在手机 App 上选择的手腕上,测量时需远 离接通电源的电子产品,确保背面电极和手腕、正面电极和手指紧 密接触,测量期间保持身体放松、静止。

您可在运动时收紧手表表带,运动之后再适当调松。如果您的手表 会在手腕上晃动,或者手表无法产生数据,试着把表带收紧一点。 如需拆装表带,请参考图示:

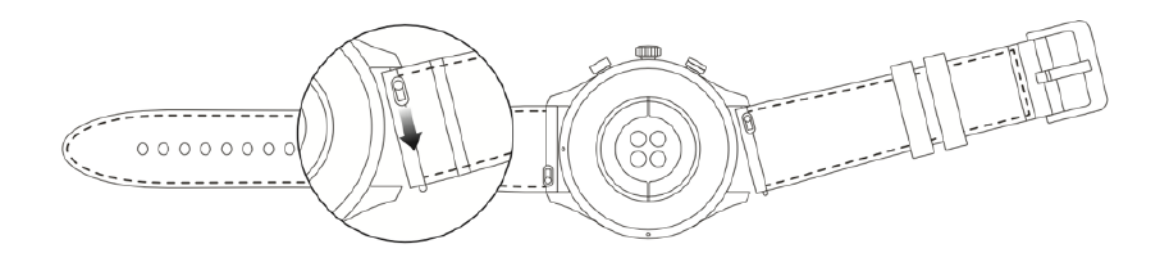

注:

安装完表带后,请适当拉拽表带,确保表带安装成功。

皮质类表带不防水,避免接触液体;游泳等接触水的场景佩戴时,请更换成 氟橡胶或硅胶表带。

## 连接与配对

使用手机扫描下方的二维码,下载并安装 Zepp App,为更好的使用体验,请按提示及时将 App 升级至最新版本。

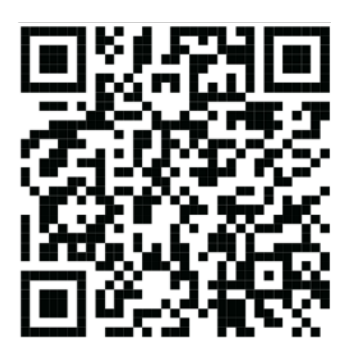

注: 手机系统要求为 Android 5.0 或 iOS 10.0 及以上版本。

首次配对:

手表首次启动时,会在屏幕上显示绑定用的二维码; 在手机上打开 Zepp App,登录后按照提示扫描手表上显示的二维码 绑定手表。

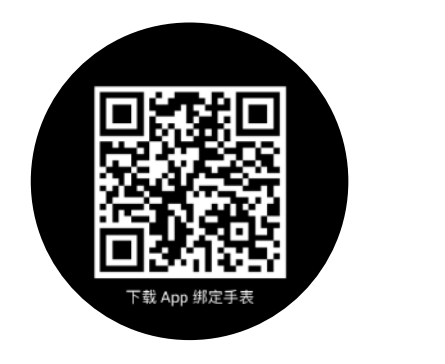

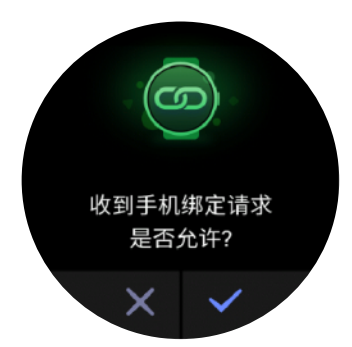

#### 与新手机配对:

1、在旧手机的 App 上完成手表数据同步;

 2、在旧手机中,进入需要重新配对的手表信息页面,进入底部的更 多设置中解除绑定;

3、将手表恢复出厂设置并重新启动,启动完毕即可按首次启动的流 程将手表与新手机配对。

#### 手表系统更新

保持手表与手机连接的状态,打开 Zepp App > 我的 > Zepp Z> 系统 更新,即可查看或更新手表系统。建议在手表收到系统更新的推送时, 点击立即更新。

#### 控制中心

在手表表盘页面向下滑动屏幕,进入控制中心,可使用手表的系统 功能:手电筒、手表亮度调节、勿扰模式、省电模式、屏幕锁定、 查找手机、剧院模式、持续亮屏。

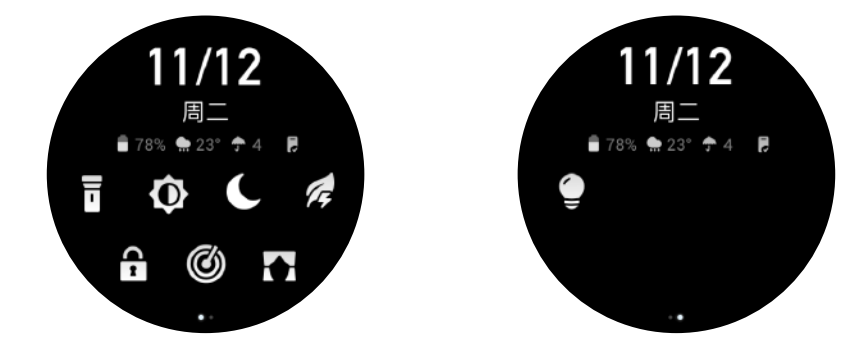

## 时间制式

保持手表与手机连接的状态,数据同步时,手表将自动跟随手机系统时间与时间制式,相应显示为 12 小时制或 24 小时制。

## 单位切换

保持手表与手机连接的状态,打开 Zepp App > 我的 > 更多 > 设置, 可设置长度单位。数据同步时,手表将自动跟随设置。

使用该功能、选中当前项或进入下一步 点击屏幕 长按表盘 可激活表盘选择、表盘设置 覆盖屏幕 熄灭屏幕 滚动或切换页面,部分页面可向右滑动 上下左右滑动屏幕 返回上一级页面 唤醒手表、进入应用列表、返回表盘 点按表冠 手表屏幕处在可翻页界面时,旋动数字 旋转表冠 表冠可进行翻页 点按下键 快速启动指定应用 长按表冠5秒及以上 开机、进入关机重启页面、强制关机

## 常用操作

## 第2章:手机连接时的可用功能

#### 手机通知提醒

保持手表与手机连接的状态,可在手表上接收手机的通知提醒;在 表盘页面向上滑动屏幕,可进入通知中心查看最新的20条通知信息。

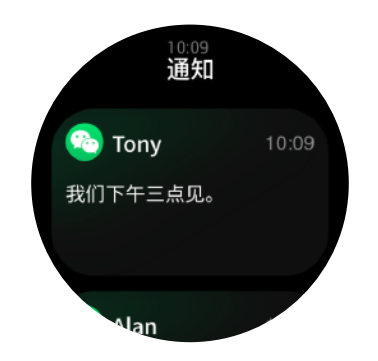

设置方式:

保持手表与手机连接的状态,打开ZeppApp>我的>ZeppZ> App通知提醒,开启需要通知的应用。

注:

安卓系统手机如需使用此功能,需要在手机后台将 Zepp App 设置到白名单或 自启动中,保持 App 一直在后台运行。如被手机后台进程查杀,会导致手表 和 App 断开连接,无法接收应用提醒。

## 手机来电提醒

保持手表与手机连接的状态,可在手表上接收手机的来电提醒,您 可以选择在手机上接听电话或直接在手表上挂断电话。

安卓系统手机设置方式:

保持手表与手机连接的状态,打开 Zepp App > 我的 > 我的设备 > Zepp Z > 通知与提醒 > 来电提醒,点击顶部"请开启电话权限"的

6

提醒,弹出电话权限授权,允许 Zepp App 的电话权限(无此提醒 则表示已授权)。

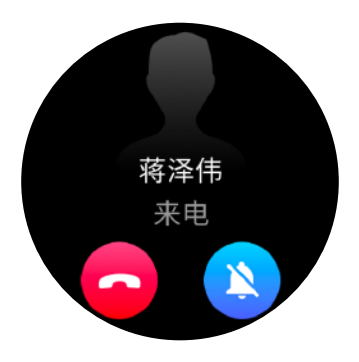

注:

安卓系统手机如需使用此功能,需要在手机后台将 Zepp App 设置到白名单或 自启动中,保持 App 一直在后台运行。如被手机后台进程查杀,会导致手表 和 App 断开链接,无法接收来电提醒。

## 查找手机

- 1、保持手表与手机连接的状态
- 2、在表盘下拉打开控制中心,点击找手机按钮,手机将振动并响铃,
- 3、在应用列表 > 小工具,点击找手机按钮,手机将振动并响铃。

#### 查找手表

保持手表与手机连接的状态,打开 Zepp App > 我的 > Zepp Z> 查找 手表,手表将振动并响铃。

## 第3章:表盘

#### 表盘组件

部分表盘支持表盘组件,您可以通过表盘组件查看步数、消耗、天 气等各类信息,点击组件可打开对应应用。您也可以编辑为需要的 信息。

编辑表盘组件:

1、唤醒手表后,在表盘界面长按可进入表盘选择页面;

 2、左右滑动可预览当前手表内可使用的表盘,支持设置表盘组件的 表盘下方会显示编辑按钮,轻点按钮进入此表盘的组件编辑页面;

3、选中需要编辑的组件,点击组件或上下滑动屏幕可更换组件;

4、完成编辑后,点按表冠,即可完成编辑并启用此表盘。

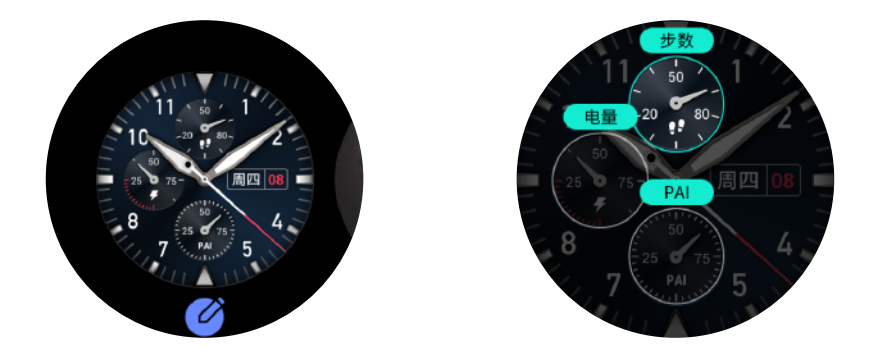

## 息屏显示

启用后,待机状态下手表将不会完全关闭屏幕显示,而是显示部分 表盘信息,会严重降低续航时长。

设置息屏显示:

1、唤醒手表后,在表盘界面点按表冠打开应用列表,进入设置>显 示与亮度>息屏显示; 2、选择息屏显示的表盘样式、启用状态。

#### 添加表盘

除了手表出厂时内置的几款表盘,您可以在 Zepp App 上的表盘商 城同步心仪的在线表盘至手表,也可以在 Zepp App 上设置手机图 片为自定义背景表盘。

添加在线表盘:

1、保持手表与手机连接的状态,打开 Zepp App > 我的 > 我的设备
 > Zepp E > 表盘商城;

2、选择心仪的表盘同步到手表,可同步多个表盘,在手表上切换使用。

添加自定义背景表盘:

保持手表与手机连接的状态,打开 Zepp App > 我的 > Zepp Z> 表盘 商城,切换到自定义背景表盘。

#### 切换表盘

1、唤醒手表后,在表盘界面长按屏幕可进入表盘选择页面;

 2、左右滑动可预览当前手表内可使用的表盘(包括内置表盘、已同 步的在线表盘);

3、轻点需要使用的表盘,即可成功切换。

#### 删除表盘

同步到手表上的表盘达到存储空间上限时,需要在手表上删除部分 表盘后才可以继续添加表盘(部分内置表盘不支持删除)。

1、唤醒手表后,在表盘界面长按屏幕可进入表盘选择页面;

2、左右滑动可预览当前手表内可使用的表盘,包括内置表盘、已同步的在线表盘、自定义表盘;

3、停留在需要删除的表盘,向上滑动屏幕,支持删除的表盘将会显 示删除按钮,轻点即可删除此表盘。

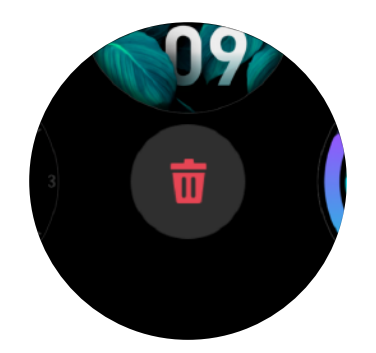

## 第4章:手表功能使用的快捷方式

## 智能助理

在表盘页面向右滑动,可以进入智能助理页面,智能助理页面可以 方便的使用和查看各种功能及信息:

1、可以使用语音助手;

2、查看进行中的应用信息,比如运动中、倒计时中的信息会自动展 示在智能助理页面;

3、查看事项及常驻应用信息,比如最近的日程、下一个闹钟、最近 的心率数据等;

您也可以在"Zepp App > 我的 > Zepp Z> 智能助理"中设置显示在 智能助理页面的内容及顺序。

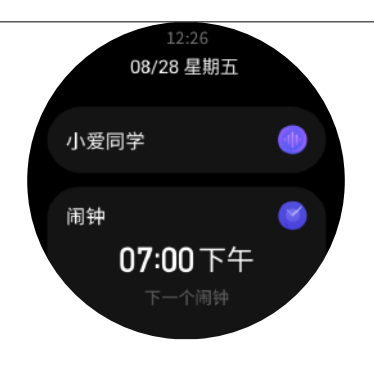

## 副屏应用

表盘左右侧显示的副屏应用可方便您使用手表功能,您也可以在设 置为自己常用的应用或功能,如"运动"。

更改副屏应用:

1、唤醒手表后,在表盘界面点按表冠打开应用列表,进入设置>使 用偏好>副屏应用,上下滑动屏幕可查看支持设置的应用;

2、"当前应用"已达最大数量上限时,不可继续增加,若需要使用 其他应用,请先从"当前应用"中移除需要替换的应用后再增加。

## 点按下键

在表盘点按下键快速打开应用,默认打开"运动",您也可以在设置 中更为改自己常用的应用。

## 第5章:运动

运动

手表拥有 12 项运动模式,分别为户外跑、健走、户外骑行、跑步机、 室内骑行、公开水域游泳、泳池游泳、椭圆机、登山、越野跑、滑雪、 自由训练。

唤醒手表后,在表盘界面点按表冠打开应用列表进入运动,点击想 要进行的模式,在运动准备页点击 GO 即可开始记录运动数据。

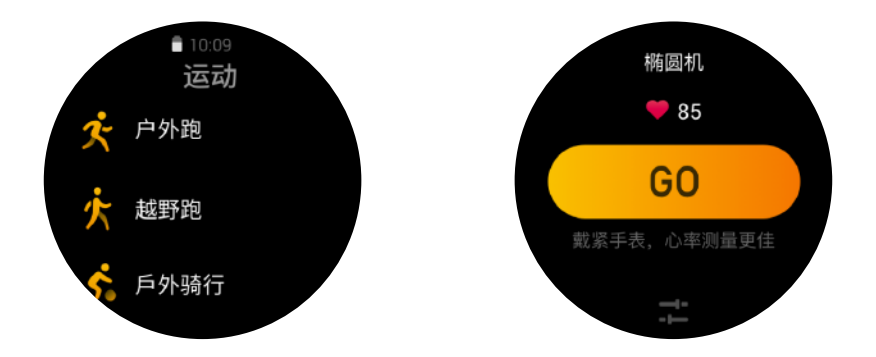

## 运动 GPS 定位

若选择开始户外运动,请在运动准备页等待 GPS 定位成功后再点击 GO 开始运动,以便记录完整的运动数据,避免运动轨迹丢失导致运 动数据不准确。

定位指导:

1、若选择运动后收到提示需要更新AGPS,请先打开 Zepp App 并 连接手表,更新 AGPS 后重试,否则可能会导致信号搜索时间过长 甚至搜索失败;

2、定位期间,GPS 信号图标会持续闪烁,开阔场地的 GPS 信号更佳, 有利于快速定位,若附近有建筑物遮挡,可能会影响信号强度,导 致搜索时间过长甚至搜索失败; 3、定位成功后,GO 按钮会亮起,此时 GPS 信号图标表示当前 GPS 信号强度。

AGPS(辅助搜星): 一种 GPS 卫星轨道信息数据,能够帮助手表更 快的进行 GPS 定位。

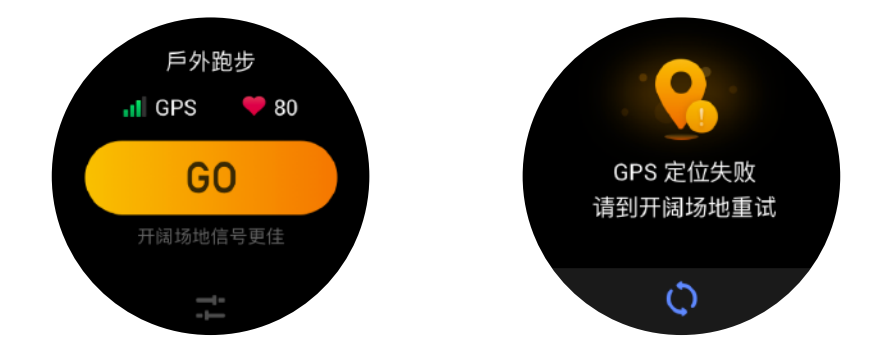

## 运动提醒与设置

在运动准备页下方点击"设置"图标,可对本运动模式进行设置, 不同运动支持的设置项有差异。

运动目标:

可设置目标距离、目标用时、目标消耗的达标提醒。

运动提醒:

可设置距离提醒、安全心率提醒、心率区间提醒、配速提醒、速度提醒。

自动暂停:

手表会自动检测运动状态,检测到运动停止时手表会自动暂停当前 运动,恢复运动时继续记录运动成绩。

实时图表:

可设置运动中显示的实时图表为心率、配速、速度、划水速率。

泳道长度:

泳池游泳需要设置泳道长度以记录游泳距离。

## 运动控制

运动后台运行:

1、运动中,需要使用其他功能时,可点按表冠回到表盘进行其他操作, 运动将在后台继续运行;

 运动在后台运行时,将持续记录运动数据,并根据运动设置进行 提醒;

3. 再次启动运动应用时,将会自动进入正在运行的运动。

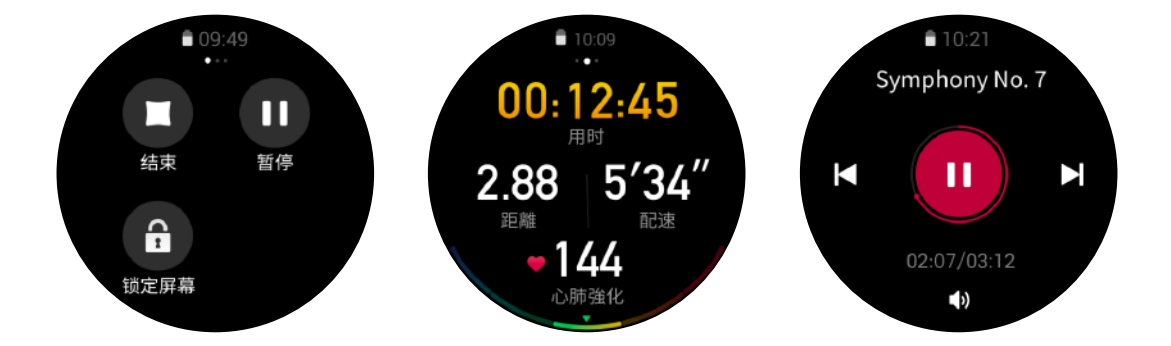

控制音乐播放:

运动中,向左滑动数据屏幕,可控制手表应用的音乐播放,或控制 手机的音乐播放。

查看数据:

运动中,上下滑动数据屏幕,可切换数据屏幕查看不同数据。

控制运动:

运动中,向右滑动数据屏幕,可暂停或继续运动、结束运动、锁定 屏幕和调整手表声音音量。

保存运动数据:

结束运动时,距离过短或用时过少的运动将不会被保存。由于存储 空间有限,建议运动后及时同步数据到 App,以免运动数据被覆盖。

## 查看运动记录

在手表上查看:

唤醒手表后,在表盘界面点按表冠打开应用列表,进入运动记录, 即可查看最近 30 条运动记录,可选择查看每条运动记录的详细信息。

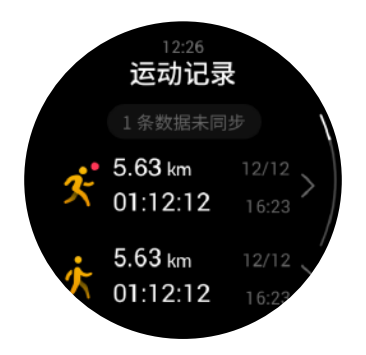

在手机上查看:

同步到 App 的运动数据,可在运动记录页面中查看详细信息。

## 第6章:活动与健康

PAI

PAI 活力指数是个人生理活动指标,基于心率数据,结合每日活动强度以及个人生理数据多维度动态综合评估,通过算法转换为直观的 PAI 值,它不依赖于单项数据,让你系统全面地了解身体状况。

只需一定强度的日常活动或运动,即可获得 PAI 值。根据 HUNT Fitness Study \* 的研究结果,将 PAI 保持到 100 以上,有利于降低 心血管疾病死亡风险,提高预期寿命。

在 Zepp App > PAI 卡片 > PAI 解答中可了解更多信息。

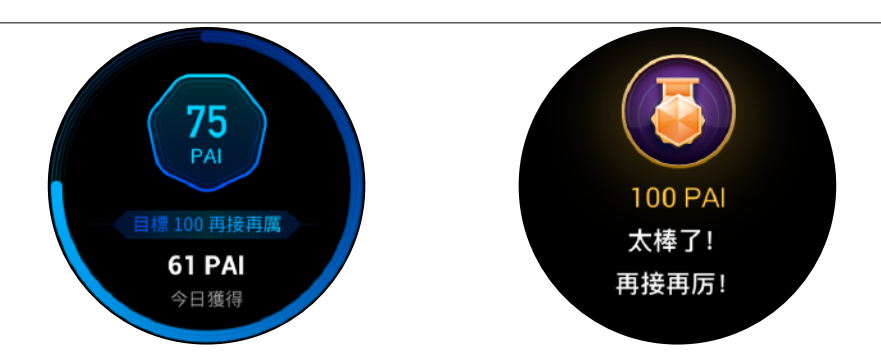

\*HUNT Fitness Study: 该研究为 HUNT 研究的子项目,由挪威科技大学医学院 Ulrik Wisloff 教授主导。HUNT 研究已历时超过35年,涉及到超过230,000 名参与者。

## 活动目标

手表将自动记录您的活动数据,包括步数、消耗、站立次数、距离, 并采用心率数据作为燃脂分钟数的指标。

每日活动目标由三个环组成,分别是活动环(可选择步数或消耗)
 为目标)、燃脂环、站立环。

2、每个目标环达成时,手表将会振动恭喜您。

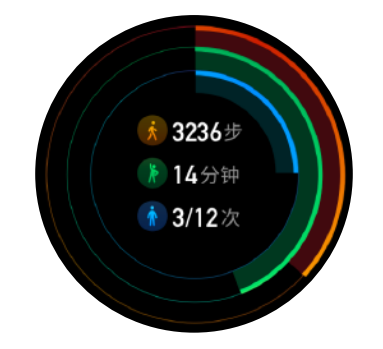

## 久坐提醒

为了鼓励您在清醒状态下的每个小时都有一定活动量,减少久坐带 来的危害,手表将会监测您佩戴手表时的活动状态。

若当前小时第 50 分钟时仍未有过一分钟以上的活动,且您正佩戴着 手表,手表将会振动提醒您活动一下身体。收到久坐提醒后,在下 一个小时到来前完成活动,仍然可以达成当前小时的站立目标。

启用方式:

保持手表与手机连接的状态,打开 Zepp App > 我的 > Zepp Z> 通知 与提醒 > 久坐提醒,启用久坐提醒功能。

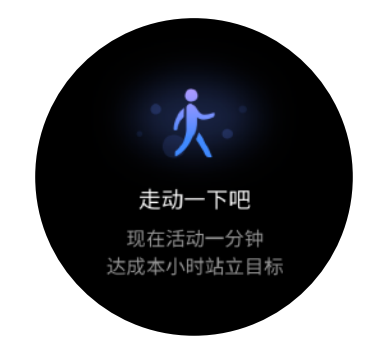

## 心率

心率是身体状况的重要指标。更高频的心率测量有助于捕捉更多的 心率变化,为健康的生活方式提供参考。

为保证测量的准确性,请按照佩戴提示正确佩戴手表,并保持手表 佩戴部位的清洁,避免防晒霜的涂抹。

## 异常心搏提醒

1、保持手表与手机连接的状态,打开 Zepp > 我的 > Zepp Z> 健康 监测,可启用心脏健康监测,全天持续监测您的心脏健康状况,记 录全天心率变化;

2、发现疑似异常心搏时,手表将振动提醒您;

3、手表的心率应用即可查看当天的异常心搏记录、心率曲线、心率 区间分布;

4、本功能仅供参考,不应作为医疗诊断依据,心脏问题不一定会在 判读中发现,如有不适请向医疗机构咨询。

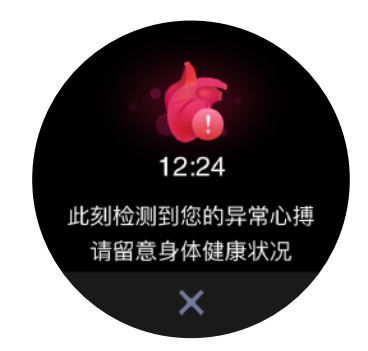

## 心率预警

设置测量频率在10分钟以内的全天心率监测模式时,可启用心率预 警功能。

测量到心率大于所设预警值,且最近10分钟没有明显活动时,手表 将振动提醒。

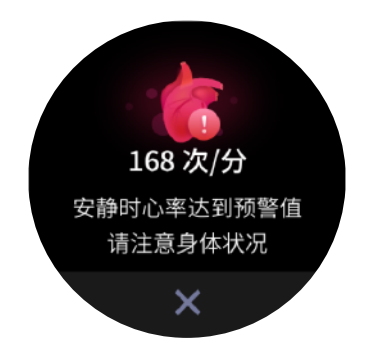

## 全天心率监测

1、保持手表与手机连接的状态,打开 Zepp App > 我的 > Zepp Z> 健康监测,可启用全天心率监测并设置测量频率,手表将按照设定 频率全天定时自动测量您的心率,记录全天心率变化;

2、活动状态下心率变化更剧烈,可启用活动心率监测功能,监测到 您处于活动状态时自动提高测量频率,可记录更多心率变化;

3、手表的心率应用即可查看当天的心率曲线、心率区间分布。

## 手动测量

1、未启用全天心率监测时,唤醒手表后,在表盘界面点按表冠打开 应用列表,上下滑动屏幕选择心率应用可手动测量心率;

2、将心率应用设置为副屏应用可方便您随时测量心率;

3、手表仅支持查看每次测量的心率值,查看历史记录需要同步数据 到 App 查看。

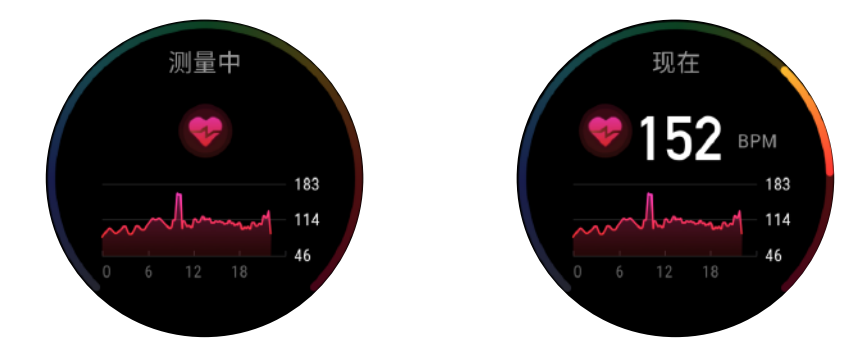

#### 睡眠

睡眠质量与人体健康有密切关系。

佩戴手表入睡时,手表将自动记录睡眠信息,同步到 App 即可查看 睡眠时间、睡眠阶段、睡眠评分、睡眠建议。

## 辅助睡眠监测

保持手表与手机连接的状态,打开 Zepp App > 我的 > Zepp Z> 健康 监测,开启辅助睡眠监测,可分析出更多、更准确的睡眠信息 (REM 睡眠阶段)。

## 睡眠呼吸质量监测

保持手表与手机连接的状态,打开 Zepp App > 我的 > Zepp Z> 健康 监测,开启睡眠呼吸质量监测,监测到佩戴手表入睡时将自动监测 呼吸质量,助您更直观地了解自己的睡眠情况。

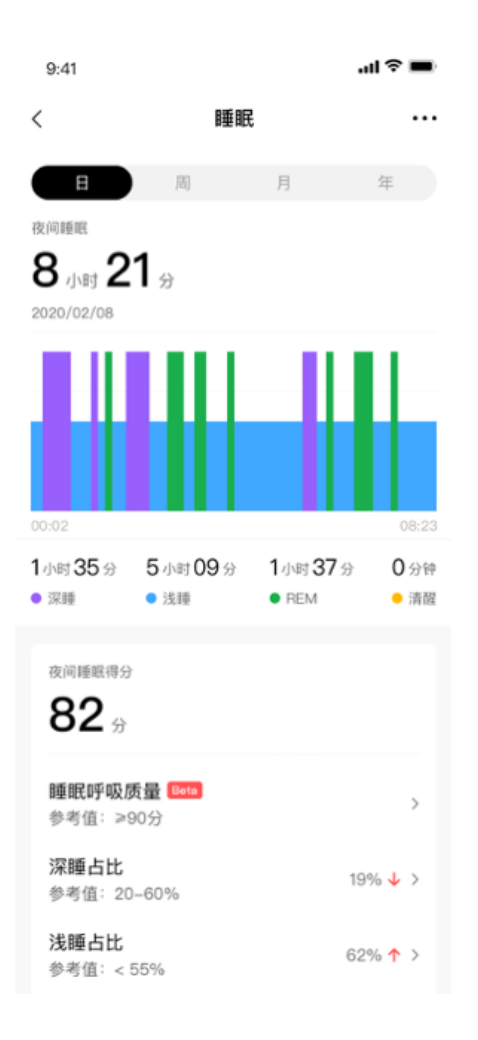

## 血氧饱和度

血氧饱和度是呼吸循环的重要生理参数。

1、唤醒手表后,在表盘界面点按表冠打开应用列表,选择血氧饱和
 度应用可开始手动测量血氧饱和度;

2、登山运动中,可后台运行运动,启动血氧饱和度应用进行测量;

3、测量结束后,手表上将显示本次测量结果,也可查看全天测量 结果。

#### 血氧饱和度测量注意事项

1、将手表佩戴至离腕骨(尺骨突出处)一指距离;

2、偏紧佩戴手表,略有压迫感为佳;

3、将手臂放在桌面等稳定处进行测量,手表屏幕朝上;

4、测量期间请保持静止,专注测量;

5、毛发、纹身、晃动、低温、不正确佩戴等因素可能对测量结果 产生影响,甚至导致出值失败;

6、本产品的测量范围: 80%-100%,本功能仅供参考,不应作为 医疗诊断依据,如有不适请向医疗机构咨询。

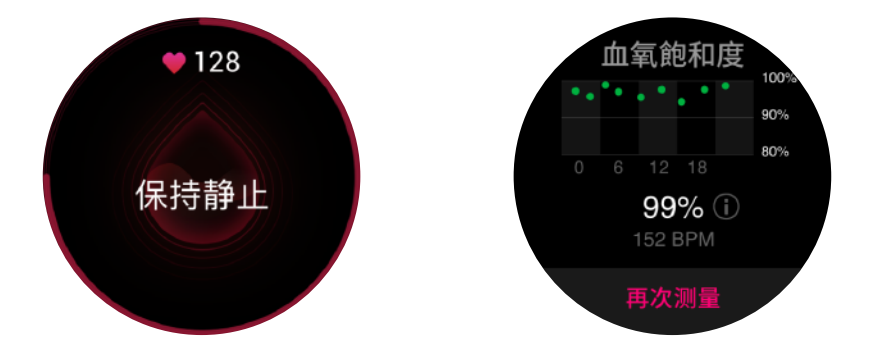

## 压力

1、将手表佩戴至离腕骨(尺骨突出处)一指距离;

2、偏紧佩戴手表,略有压迫感为佳;

3、将手臂放在桌面等稳定处进行测量,手表屏幕朝上;

4、测量期间请保持静止,专注测量;

5、毛发、纹身、晃动、低温、不正确佩戴等因素可能对测量结果 产生影响,甚至导致出值失败;

6、本产品的测量范围: 80%-100%,本功能仅供参考,不应作为 医疗诊断依据,如有不适请向医疗机构咨询。

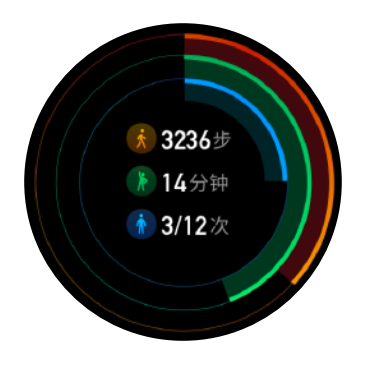

#### 心电

设备监测心脏的电流信号时间和强度,将数据绘制成图可以反应整 个心脏跳动的节律,由此检查出心律是否有异常情况(异常心搏)。 随时通过测量心电图,及时捕捉不正常的心跳,能更确切地了解心 脏健康情况。

 1、唤醒手表后,在表盘界面点按表冠打开应用列表,选择心电应用 即可开始按照界面提示手动测量心电;

2、此次心电测量将记录平均心率、心率变异性,并检查是否存在异 常心搏;

3、测量结束后,同步数据到 App 可查看完整图像,导出 PDF 分享 给好友。

22

## 心电测量注意事项

1、将手表佩戴在所选手腕(默认为左手),可在 App > 我的 > Zepp Z > 佩戴方式中修改;

2、测量过程中请远离接通电源的电子产品,避免受到电磁干扰;

3、确保手表底部和手腕接触部分、非佩戴手的手指和测量键充分接 触,可尝试呵气润湿、减少皮肤干燥造成的静电干扰;

4、测量时,将手臂放在桌上或大腿上,保持身体放松、尽量不要移动,5、本功能仅供参考,不应作为医疗诊断依据,如有不适请向医疗机构咨询;

6、心电应用不适合18岁以下的未成年人使用。

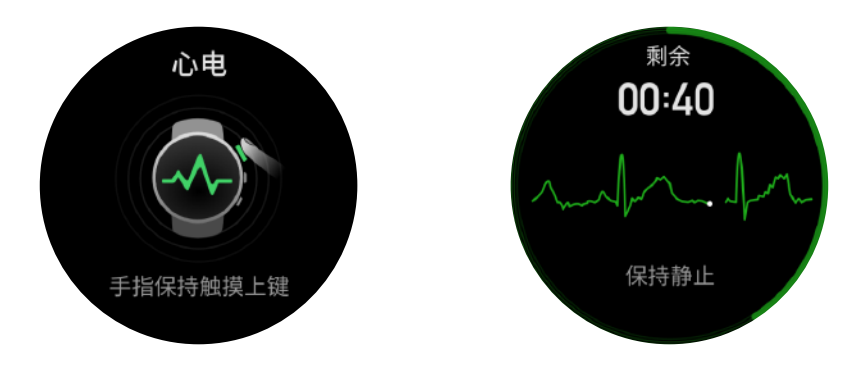

## 第7章: 语音功能

## 离线语音

即使手表与手机断开连接,通过离线语音可以满足你对手表大部分 功能的语音控制。

设置离线语音唤醒方式:

设置>使用偏好>离线语音控制>唤醒方式

1、转腕后5秒内响应。

- 2、亮屏后5秒内响应。
- 3、亮屏期间响应。

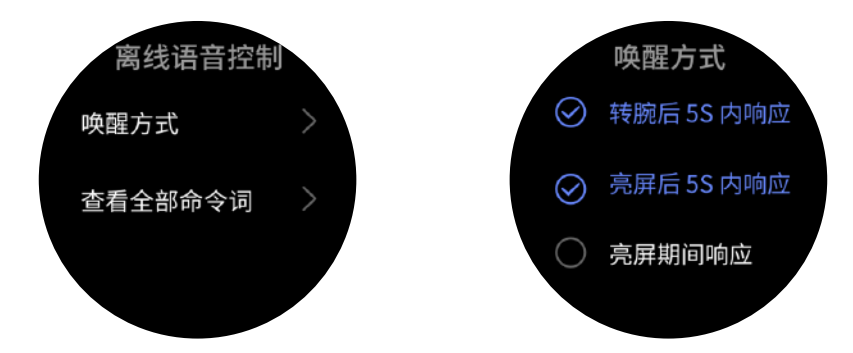

选择"转腕后5秒内响应"和"亮屏后5秒内响应"的方式启动离 线语音,当转腕或者点亮屏幕后,可以看到"离线语音识别中"的标识, 此时说出离线语音命令词可以执行相应的功能。

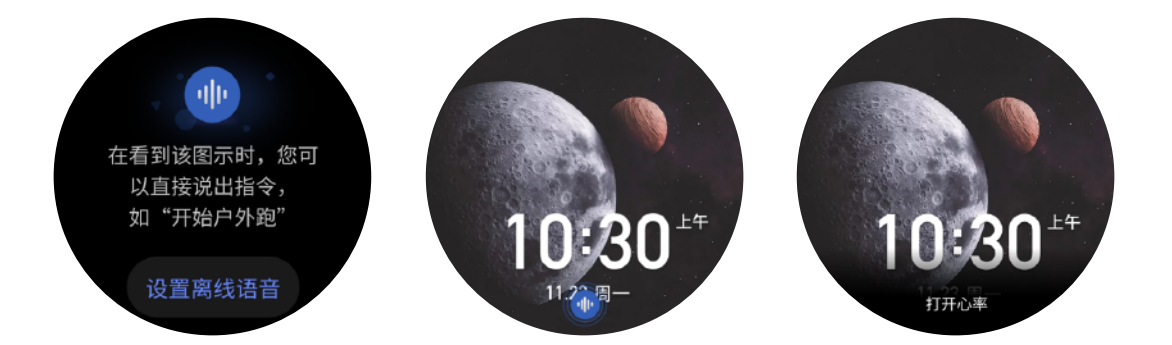

选择"亮屏期间响应"方式启动离线语音,无需等待"离线语音识别中" 的标识出现,你就可以直接说出离线语音命令词。 离线语音命令词:

设置>使用偏好>离线语音控制>查看全部命令词,可以看到手表 支持的所有离线语音命令词。

备注:中国大陆版手表只支持简体中文离线语音功能。

## 在线语音

保持手表与手机连接的状态,打开 Zepp App > 我的 > 第三方接入 > 小米账号,登录小米账号对小爱同学授权,小爱同学授权成功后, 在表盘页面向右滑动进入快捷卡片页面,点击小爱同学,启动在线 语音 - 小爱同学。。

启动在线语音后,当你看到"嗯,你说"的时候,你可以向小爱同 学提问,比如"你叫什么名字","今天天气怎么样"。

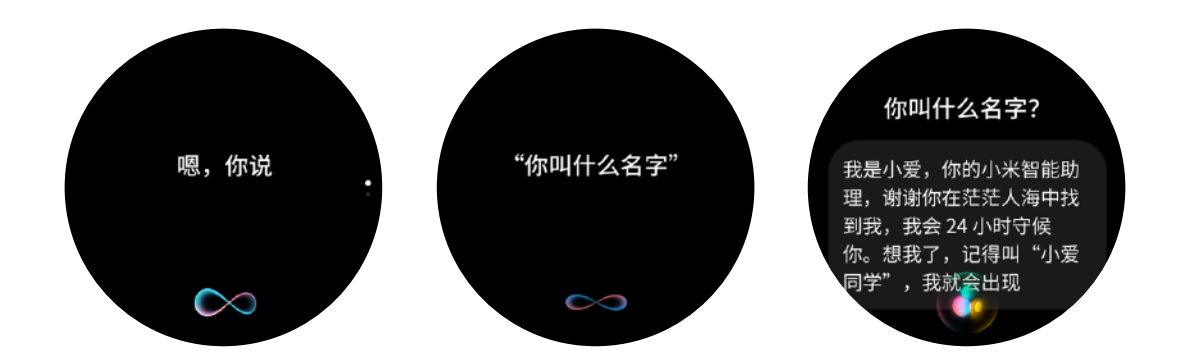

## 控制手机音乐播放

保持手表与手机正常连接,在手机上播放音乐时,可在手表音乐应 用中控制音乐播放,支持上一首、播放 / 暂停、下一首等操作。

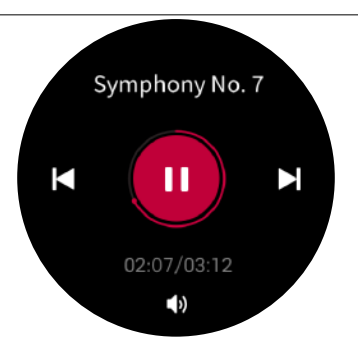

#### 安卓系统手机设置方式:

保持手表与手机连接的状态,进入"Zepp App > 我的 > Zepp Z > 应用列表管理"页面,点击顶部

"通知读取权限未开启"的提醒,前往通知权限设置页,允许 Zepp App 的通知权限(无此提醒则表示已授权)。

注:

安卓系统手机如需使用该功能,需要在手机后台将 Zepp App 设置 到白名单或自启动中,保持 App 一直在后台运行。如 App 在手机后 台被清理,会导致手表和 App 断开链接,无法控制手机音乐播放。

## 第8章:便捷生活

## 支付宝

与支付宝账号绑定后,手表上可以显示支付宝的付款码,点击屏幕 可以在二维码和条形码间进行切换,离开手机也可以支付。

绑定步骤:

保持手表与手机连接的状态;唤醒手表后,在表盘界面点按表冠打 开应用列表,进入支付宝;在手机端打开支付宝 App(10.1.5 版本 及以上),扫描手表上的二维码,按照引导绑定即可。

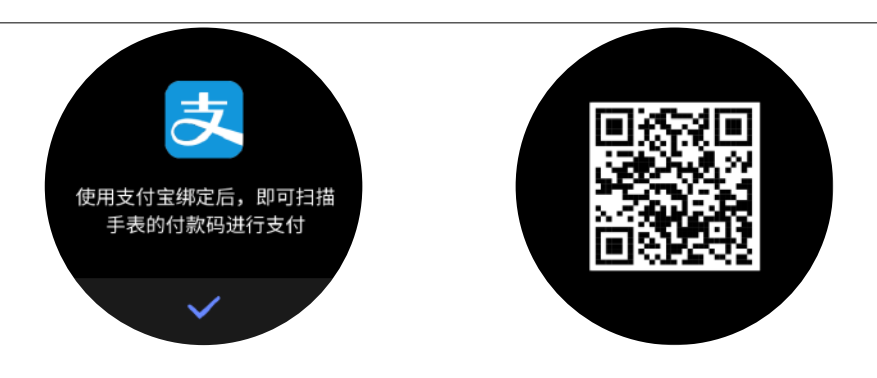

解除绑定方式一:

进入支付宝 App,搜索"智能手表",或依次进入我的>设置>支付 设置>智能设备>智能手表页面;在手表管理页列表下方点击"解 绑退钱",选择"确认解绑"。

提示:由于支付宝规范限制,使用支付宝解绑手表后,手表上仍然 会显示已经失效的付款码,如需重新绑定支付宝,请在手表上进行 支付宝解绑操作。

解除绑定方式二:

唤醒手表后,在表盘界面点按表冠打开应用列表,进入支付宝;向 上滑动屏幕至个人信息页面,选择"解除绑定"。

## 卡包

可在 Zepp App 中开通交通卡、门禁卡,开通后,即可使用手表刷卡。 如需要使用的卡没有启用,则需要在手表上切换到该卡后方可使用。

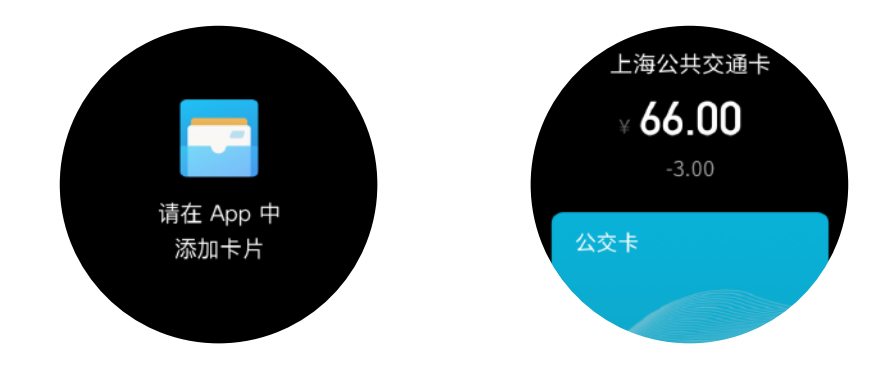

## 公交卡

开卡流程:

保持手表与手机连接的状态,打开 Zepp App> 我的 > 我的设备 > Zepp Z> 公交卡根据引导进行开通。

开卡须知:

- 手表交通卡与实体卡同享刷卡优惠;

- 卡片与手表绑定, 开通后不可以删除;

- 开卡成功后不支持退还服务费及余额;

- 目前手表最多支持开通4张公交卡。

门卡模拟

开卡、模拟流程:

保持手表与手机连接的状态,打开 Zepp > 我的 > 我的设备 > Zepp Z> 门卡模拟根据引导进行开通。模拟时,请将需要模拟的 门禁卡贴于手表的表面。

开卡须知:

- 目前只支持市面上未经加密的、频率为 13.56MHz 的门禁卡,若 门禁卡存在加密区域就无法模拟。

- 因门禁卡或 NFC 芯片卡标准不同,部分门禁卡虽然能成功模拟, 但可能无法开门。

出于安全原因,带有门卡功能的银行卡、以及储值消费和公交消费功能的门禁卡无法模拟。即使模拟成功,模拟的门禁卡也不具备银行、消费、公交等功能。

- 每人最多添加 5 张门禁卡。

28

## 第9章:手表应用

#### 手表应用

应用"指的是手表上每个可以独立使用的功能,如运动、心率、天气等。 - 打开方式一:唤醒手表后,在表盘界面点按表冠打开应用列表,上 下滑动屏幕浏览应用列表,轻点应用以打开。

- 打开方式二: 将常用应用设置为副屏应用可方便您随时使用。

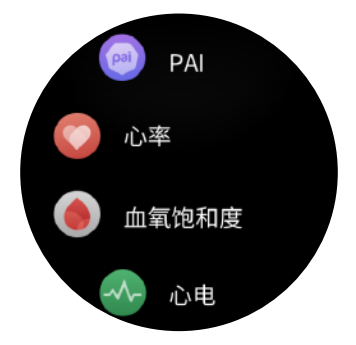

## 应用列表管理

保持手表与手机连接的状态,打开 Zepp App > 我的 > Zepp Z> 手表应用设置,可设置手表中可查看的应用项。

## 日程

创建日程后,手表将在日程达到提醒时间时,发出振动提醒。 保持手表与手机连接的状态,打开 Zepp App > 我的 > Zepp Z > 日 程,可以创建或编辑日程。

唤醒手表后,在表盘界面点按侧键打开应用列表,进入日程,即可 查看所设置日程。点击日程可编辑提醒日期、提醒时间。

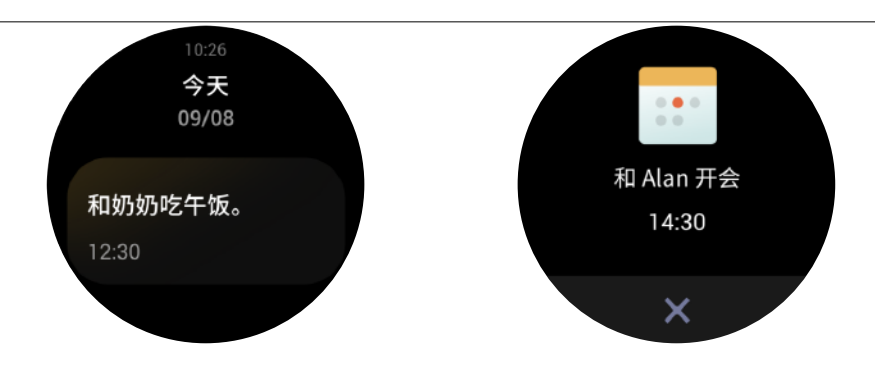

## 天气

可以随时查看今日的天气情况、风力、湿度、紫外线强度等信息, 以及当前位置未来7日的天气信息。

天气数据需要通过手机网络进行同步,所以需要保持与手机的连接 才能及时更新天气的变化状态。

可以在 Zepp App 中设置城市和温度单位(摄氏度 / 华氏度)。

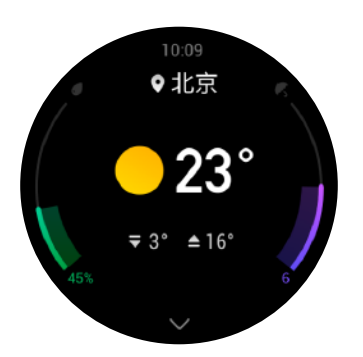

## 指南针

使用前,需要视干扰情况进行8字校准,此时应用会显示校准提醒。 校准完成后,将显示当前手表正上方所指向的方位和角度。为避免 干扰、提高精度,使用时请远离磁场、保持手表水平。

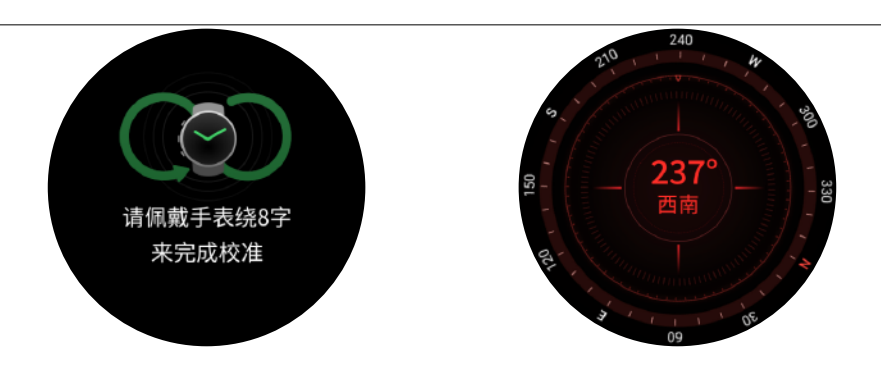

## 气压高度计

打开气压高度计,可查看所处位置的气压、海拔信息,等待定位成功, 手表会显示所处位置的经纬度。

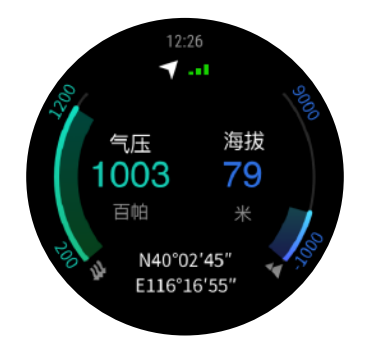

## 闹钟

可以在 Zepp App 和手表上添加闹钟,闹钟能够设置重复和开关, 长按可删除已经不需要的闹钟。

闹钟会通过振动进行提醒,此时可以选择关闭或者小睡。选择小睡 则在 10 分钟后再次发出提醒,且最多只能连续使用 5 次小睡功能。 如振动提醒时未进行任何操作,则在 30 秒后自动进入小睡模式。

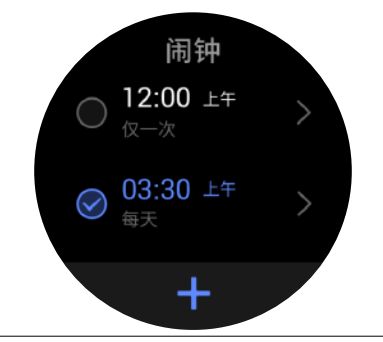

秒表

精度为 0.01 秒的秒表,最大可记录 24 小时。 可以在计时过程中进行计次操作,最多可记录 99 次。

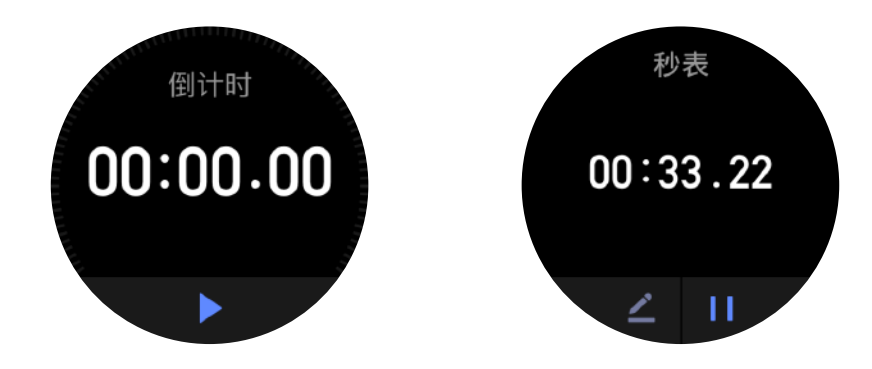

## 倒计时

可以设置倒计时,计时结束后会发出振动提醒。

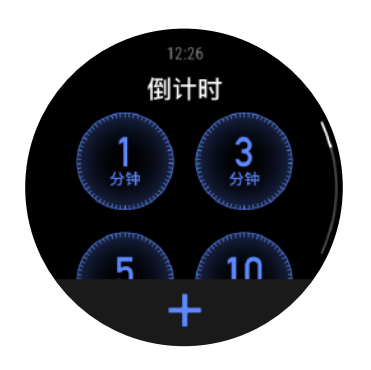

## 第10章:手表设置

佩戴方向

在 手表 > 应用列表 > 设置 > 使用偏好 > 屏幕方向,可以通过选择按 键方向改变按键与屏幕的位置关系,使按键在屏幕左侧或右侧,满 足不同的佩戴习惯。